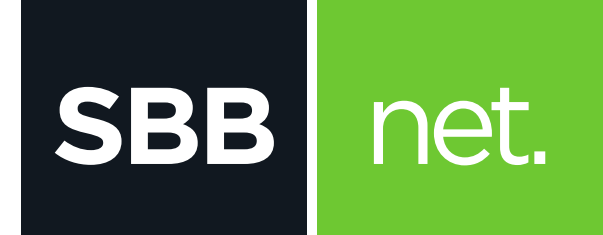

## Uputstvo za registraciju na Moj SBB portal

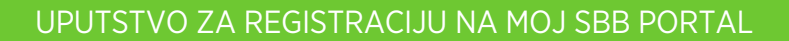

1. Otvori početnu stranu na adres https://www.mojsbb.rs/

net.

SBB

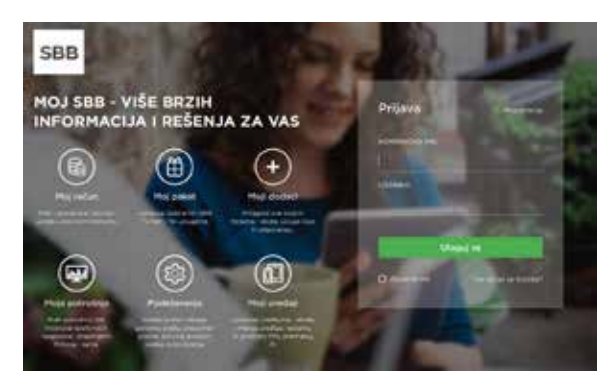

 Klikni na opciju **Registracija** u gornjem desnom uglu

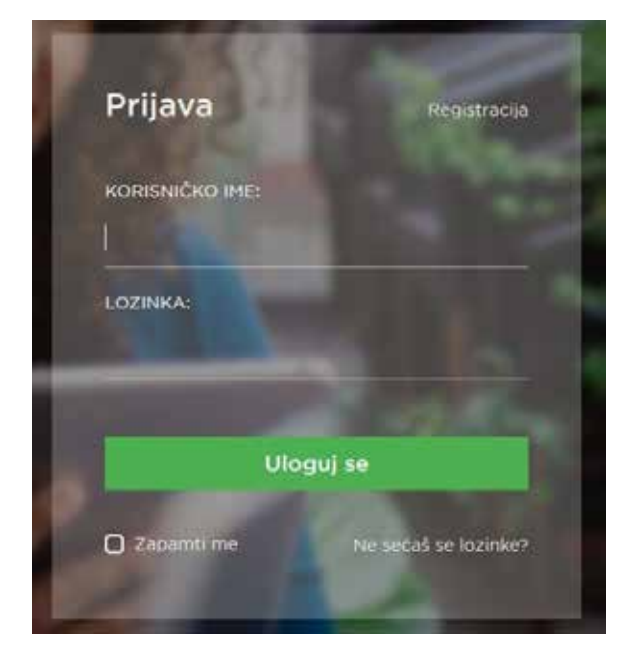

 Otvoriće se stranica za registraciju na Moj SBB portal

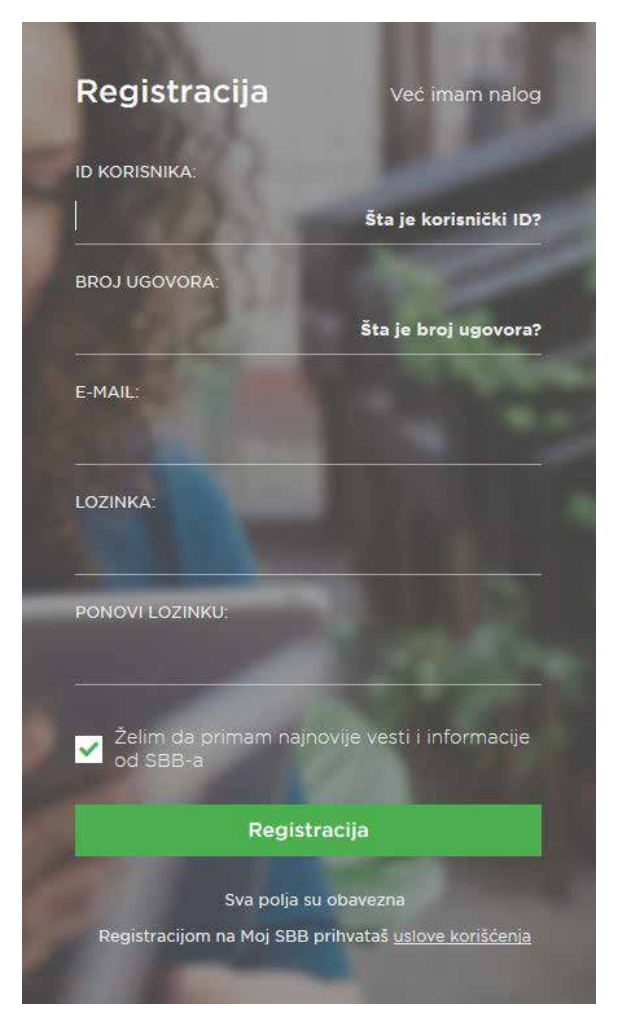

 Popuni tražena polja na sledeći način: **ID KORISNIKA**: podatak sa tvog SBB računa. Klikni na Šta je korisnički ID? za dodatne informacije **BROJ UGOVORA**: broj tvog ugovora, podatak sa SBB računa. Klikni na Šta je broj ugovora? za dodatne informacije

**EMAIL**: E-mail adresa koju ćeš koristiti za pristup portalu

LOZINKA i PONOVI LOZINKU: Upiši lozinku za portal

Napomena: Opcija **Želim da primam najnovije vesti i informacije od SBB-a** je opciona i ne moraš je čekirati kako bi proces registracije bio uspešan. tKlikni na **Registracija.** 

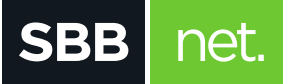

5. Dobićeš poruku da ti poslat potvrdni e-mail.

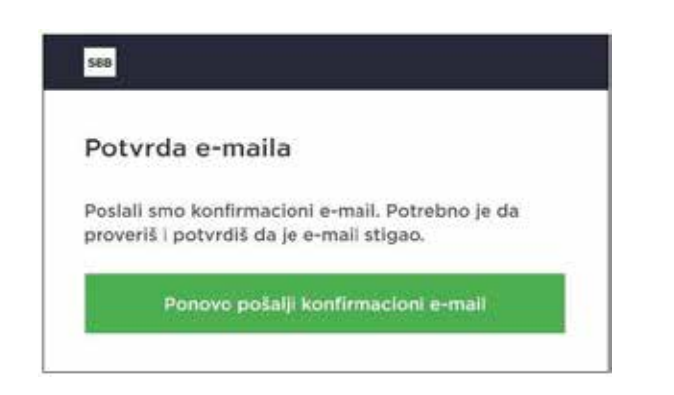

6. Na e-mail koji si naveo dobićeš link na koji treba da klikneš u roku od 24h i potvrdiš regis traciju. Nakon toga možeš da se prijaviš na Moj SBB portal sa odabranom mail adresom i lozinkom.